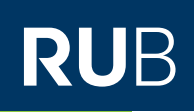

# **CAMPUS SHORTGUIDE** BERECHNUNGSVORSCHRIFT FÜR VERANSTALTUNGEN/ MODULE KONFIGURIEREN (1): REGELN FESTLEGEN

FÜR HAUPTBENUTZER

#### Hinweise

- In diesem ShortGuide zeigen wir Ihnen, wie Sie Regeln f
  ür die Berechnung von Modulnoten festlegen. Bei Gesamtnoten f
  ür Veranstaltungen k
  önnen Sie genauso vorgehen.
- Bevor Sie eine Berechnungsvorschrift konfigurieren können, muss für die Veranstaltung/das Modul eine Pr
  üfung "Gesamtnote" konfiguriert und veröffentlicht werden. Wie Sie eine Pr
  üfung anlegen, wird in unserem ShortGuide "Pr
  üfung anlegen" erkl
  ärt.
- In die Berechnung einer Modulnote können Leistungen aus den Veranstaltungen des Moduls eingehen und Leistungen, die auf Modulebene erbracht werden, wie zum Beispiel eine Modulabschlussprüfung. In Gesamtnoten für Veranstaltungen können nur Leistungen eingehen, die in der Veranstaltung selbst abgelegt werden.
- Nachdem Sie die Regeln für die Berechnungsvorschrift festgelegt haben, müssen Leistungsnachweise in diese integriert werden. Wie Sie das machen, erklären wir im ShortGuide "Berechnungsvorschrift für Veranstaltungen/Module konfigurieren (2): Leistungsnachweise hinzufügen".

| <ul> <li>Schritt 1</li> <li>Rufen Sie die Übersicht<br/>des Moduls auf, für das Sie<br/>eine Berechnungs-<br/>vorschrift erfassen möch-<br/>ten.</li> <li>1. Klicken Sie dazu im<br/>Hauptmenü von Campus<br/>in der Rubrik "Studium/<br/>Lehre" auf <u>Module</u>.</li> <li>2. Klicken Sie anschließend<br/>in der Liste der Module<br/>auf das Icon der "Prüfun-<br/>gen/Leistungen".</li> </ul> | WS 14/15 💌                                                                                                    | Anmeldung: Testdozent          |                                                                       |                  |                           |  |
|----------------------------------------------------------------------------------------------------|----------------------------------------------------------------------------------------------------|--------------------------------|-----------------------------------------------------------------------|------------------|---------------------------|--|
|                                                                                                    | Sitzungsende in 59:46<br>INFORMATION<br>• Vorlesungsverzeichnis<br>• Einrichtungen<br>• Veranstaltungsräume<br>• Suchen<br>STUDIUM / LEHRE | <u>Titel</u><br><u>Deutsch</u> | <u>Modul-Typ, Studi-</u><br>engang                                    | Anmeldeverfahren | Prüfungen /<br>Leistungen |  |
|                                                                                                    |                                                                                                    | Modul A                        | Geographie, Bache-<br>lor (2 Fächer), mit<br>Optionalbereich,<br>2004 |                  | 2                         |  |
|                                                                                                    |                                                                                                    | <u>Modul B</u>                 | Geographie, Bache-<br>lor (2 Fächer), mit<br>Optionalbereich,<br>2004 |                  |                           |  |
|                                                                                                    | <ul> <li>Prüfungen</li> <li>Veranstaltungen</li> <li>Module</li> <li>Modulleistungsnachweise<br/>prüfen / bestätigen</li> </ul>            |                                |                                                                       |                  |                           |  |
| Schritt 2                                                                                                    | BERECHNUNGSVORSCHRIFT / GESAMTNO                                                                                                    | TE BERECHNEN                   |                                                                       |                  |                           |  |
| Scrollen Sie auf der Seite<br>nach unten und klicken Sie<br>auf den Link <u>Berechnungs-</u><br>vorschrift.                                                                                                    | Berechnungsvorschrift                                                                                                    |                                |                                                                       |                  |                           |  |
|                                                                                                    | Modul anerkennen / auflösen                                                                                                    |                                |                                                                       |                  |                           |  |
|                                                                                                    | LEISTUNGSNACHWEISE AUSGEBEN                                                                                                    |                                |                                                                       |                  |                           |  |
| į                                                                                                    | Modulbescheinigungen für angezeigte Leistungsnachweise (nur veröffentlichte) drucken                                                       |                                |                                                                       |                  |                           |  |

## Schritt 3

Im Kopf der Tabelle finden Sie die Regeln, die in Campus standardmäßig für die Berechnungsvorschrift konfiguriert sind. Die Berechnungsvorschrift wird erst aktiviert, wenn Leistungsnachweise in die Berechnungsvorschrift integriert werden. Klicken Sie auf das Icon für "Ändern", um die Regeln anzupassen und das Berechnungsschema auszuwählen.

# Schritt 4

- 1. Wählen Sie aus, nach welchem Berechnungsschema die Note berechnet werden soll.
- 2. Geben Sie an, wie viele Leistungsnachweise oder Kreditpunkte Studierende erbringen müssen, um das Modul abzuschließen.
- Die Modulnote kann erst berechnet werden, wenn die Berechnungsvorschrift freigegeben ist und Leistungsnachweise hinzugefügt wurden. Sie können die Berechnungsvorschrift jetzt oder später freigeben.
- 4. Wählen Sie aus, wie die Kreditpunkte für das Modul ermittelt werden sollen.
- 5. Klicken Sie anschließend auf "Speichern".

| Die Berechnungsvorschrift bezieht sich auf folgende Gesamtnote: Gesamtnote, 5,00 CP, S                                                                                                    | S 2015 |
|----------------------------------------------------------------------------------------------------|--------|
| Die Berechnungsvorschrift ist <b>nicht</b> freigegeben.                                                                                                    |        |
| Berechnung muss vom Modulbeauftragten/Fachprüfungsverwalter bestätigt werden.                                                                                                    |        |
| Durchschnitt<br>Alle Leistungsnachweise/Blöcke<br>Nur bestandene Leistungsnachweise fließen ein<br>Nicht benotete Leistungsnachweise können verwendet werden<br>Kreditpunkte der Prüfung "Gesamtnote" des Moduls |        |
|                                                                                                    |        |
| Zusätzlich müssen die folgenden Bedingungen erfüllt werden:                                                                                                    |        |
| ф                                                                                                    |        |
| Zusätzlich müssen die folgenden Leistungsnachweise erbracht worden sein:                                                                                                    |        |
| <b>B</b>                                                                                                    |        |
|                                                                                                    |        |

### NOTENBERECHNUNG Schema: Durchschnitt **I** Erforderliche Anzahl: $( \bullet )$ Alle Leistungsnachweise bestimmte Anzahl an Leistungsnachweisen: ▼ 2 Mit Mindest- und Maximalanzahl an Leistungsnachweisen ▼ Minimale Anzahl an Leistungsnachweisen: 1 ▼ Maximale Anzahl an Leistungsnachweisen 1 Mindestzahl an anrechenbaren Kreditpunkten ▼ 1 Noten nicht bestandener Leistungsnachweise fließen in die $\square$ Modulnotenberechnung ein: ✓ Unbenotete Leistungsnachweise können verwendet werden Alle Leistungsnachweise müssen aus derselben Veranstaltung stammer Ergebnis der Berechnung ist ein "Bestanden/Nicht bestanden" Berechnungsvorschrift ist freigegeben ☑ ( Berechnung muss vom Modulbeauftragten/ ~ Fachprüfungsverwalter bestätigt werden Erläuterungstext ۲ Die Kreditpunkte werden von der Prüfung "Gesamtnote" des Moduls übernommen. Die Kreditpunkte werden aus der Summe der Kreditpunkte der verwendeten Leistungsnachweise berechnet. Speichern 5 Abbrechen Die Berechnungsvorschrift ist **nicht** freigegeben.

Am Ziel

| Berechnung muss vom Modulbeauftragten/Fachprüfungsverwalter bestätigt werden.                                                                                                    |
|----------------------------------------------------------------------------------------------------|
| Durchschnitt<br>Alle Leistungsnachweise/Blöcke<br>Nur bestandene Leistungsnachweise fließen ein<br>Nicht benotete Leistungsnachweise können verwendet werden<br>Kreditpunkte der Prüfung "Gesamtnote" des Moduls |
| la 4= /                                                                                                    |
| Zusätzlich müssen die folgenden Bedingungen erfüllt werden:                                                                                                    |
| <b>4</b>                                                                                                    |
| Zusätzlich müssen die folgenden Leistungsnachweise erbracht worden sein:                                                                                                    |
| <b>B</b>                                                                                                    |

Für weitere Informationen und Anleitungen zu Campus beachten Sie bitte unsere Benutzerhilfen, die Ihnen auf unseren Hilfeseiten für Bedienstete unter → www.rub.de/ecampus/campus zur Verfügung stehen.

Ihr eCampus-Team

Erarbeitet vom eCampus-Team Stand: 27.11.2015